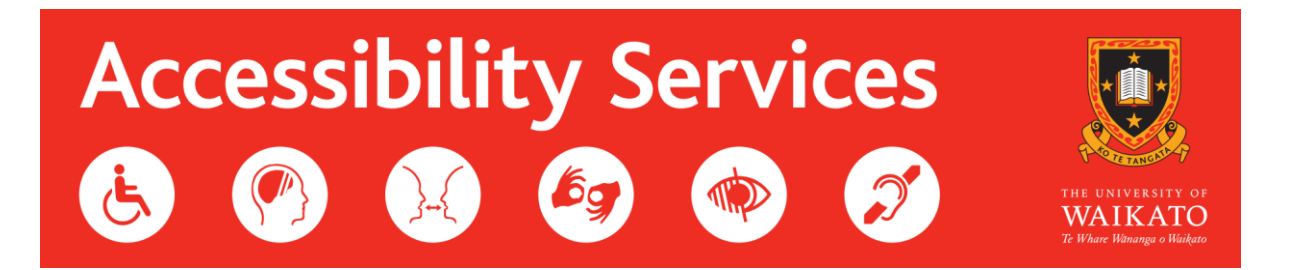

## How to Apply for Alternative Tests

1. Login into your MyWaikato.

| THE UNIVERSITY OF<br>WAIKATO<br>Te Whare Wananga o Waikato   | niversity of Waikato Sign in                                                                         |  |  |  |  |
|--------------------------------------------------------------|----------------------------------------------------------------------------------------------------|--|--|--|--|
| University of Waikato                                        | New to Waikato?                                                                                      |  |  |  |  |
| Username<br>Password                                         | You will need an account in order to study with us and to apply for accommodation. Create an account |  |  |  |  |
| Sign in Forgotten your password or having issues signing in? |                                                                                                    |  |  |  |  |

2. Click on Accessibility Services (Eye) – Found on the right-hand side of the Home page.

| ТН<br>М<br>Те 1 | e UNIVERSITY OF<br>MAIKATO MyWaikato                                                                                                    |                                  |                                |                              |                           |                             |
|-----------------|----------------------------------------------------------------------------------------------------|----------------------------------|--------------------------------|------------------------------|---------------------------|-----------------------------|
| Home C          | ualifications and Papers Timetable Results Scholarship                                                                                      | s Graduation Finance •           | +                              |                              | () Help                   | Jessica Anderson 👻          |
| Student a       | n Message<br>ccounts are moving from Google to Microsoft 365.<br>er information please click <mark>here</mark> for information and support. |                                  |                                |                              |                           |                             |
| Home            | 2                                                                                                    |                                  |                                |                              |                           |                             |
| Message         | 25                                                                                                    |                                  |                                |                              |                           | +                           |
| View 18 me      | ssages in full screen mode                                                                                                    |                                  |                                | Make an enquiry              | Moodle                    | External credit<br>transfer |
| Status          | Subject                                                                                                    |                                  | Received                       |                              |                           |                             |
| 8               | Your enrolment agreement is ready for you to accept                                                                                         |                                  | 19/10/2023                     | <b>*</b>                     |                           | (Ē)                         |
| 3               | Enrolment approval decision                                                                                                    |                                  | 07/09/2023                     | UniRec                       | Accommodation             | Health Centre               |
| <b>*</b>        | Your enrolment agreement is ready for you to accept                                                                                         |                                  | 03/11/2022                     |                              |                           |                             |
| 8               | Enrolment approval decision                                                                                                    |                                  | 20/09/2022                     |                              |                           |                             |
| 8               | Scholarship/Award offer - Confirmation                                                                                                    |                                  | 07/09/2022                     |                              | $\odot$                   | ě+                          |
|                 |                                                                                                    | Showing page<br>Start Previous 1 | 2     3     4     Next     End | Apply for late<br>withdrawal | Accessibility<br>Services | Careers &<br>Employability  |
|                 |                                                                                                    |                                  |                                | Log a formal complaint       |                           |                             |

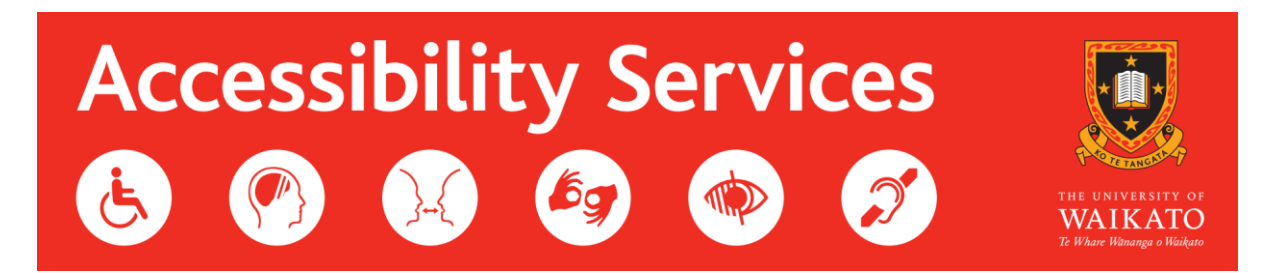

 You will now be able to see all your Alternate Test Applications for the previous year. If you haven't applied for any yet, this will be empty. Click "Apply for alternative test arrangements"

| Alternative test | arrangements applications                                                                       |           |                |           |
|------------------|-------------------------------------------------------------------------------------------------|-----------|----------------|-----------|
| • Apply for alte | rnative test arrangements                                                                       |           |                |           |
| Academic year    | Papers                                                                                          | Status 👃  | Date submitted | Actions   |
| Unknown          | COMPX323-23A (HAM), COMPX323-23A (HAM), COMPX323-23A (HAM), COMPX323-23A (HAM) (Weekly Quizzes) | Submitted | 22/Feb/2023    | View      |
| Unknown          | COMPX301-23A, COMPX301-23A                                                                      | Submitted | 15/Feb/2023    | View      |
| 2024             | DATAX322                                                                                        | Withdrawn | 01/Feb/2024    | View      |
|                  |                                                                                                 | Firs      | t Previous 1   | Next Last |

4. Click "Add a test"

| Application details  | 5                                                                                                    |      |          |          |           |           |            |             |         |
|----------------------|----------------------------------------------------------------------------------------------------|------|----------|----------|-----------|-----------|------------|-------------|---------|
| You can add multiple | You can add multiple tests per application. Once you have added all tests, click "Submit" to submit your application. |      |          |          |           |           |            |             |         |
| Paper code           | Title                                                                                                    | Year | Lecturer | Location | Test day  | Test date | Start time | Test length | Actions |
|                      |                                                                                                    |      |          | No       | tests yet |           |            |             |         |
|                      |                                                                                                    |      |          |          |           |           |            |             |         |
|                      |                                                                                                    |      | Can      | cel      | Withdraw  |           | Add a test |             |         |

5. Add the details of your test. Your paper code will show the current papers you are currently enrolled in. If you don't know the Start time/Test length, just put 0.

You should be able to find all this information from your paper outline or your lecturer. Once you have added all the details of your test, click "Add".

## Apply for Alternative Test Arrangements

| Add a new test          |                                                     |
|-------------------------|-----------------------------------------------------|
| Paper code*             | DATAX322-24A (HAM) - Probability and Stochastic 🗙 🔻 |
| Lecturer*               | Joe Bloggs                                          |
| Online test?            | ⊖ Yes<br>● No                                       |
| Location*               | On campus 🗸                                         |
| Test date*              | 22/Feb/2024                                         |
| Start time*             | 14:00                                               |
| Test length in minutes* | 60                                                  |
|                         | Back Add                                            |

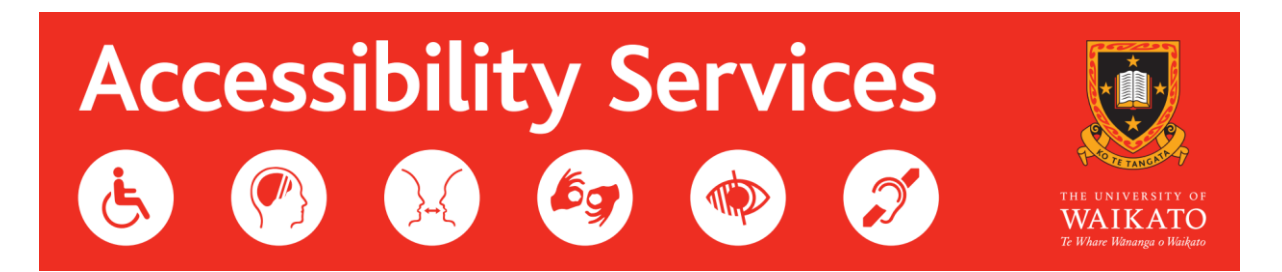

6. If you have another test to add, click "Add a test". You don't have to do an individual application for each test.

Once you have added all your tests, click "Submit". **Please note, that until you click the submit button, Accessibility Services will not receive your test application.** 

The "Cancel" button will take you back to the dashboard to complete later and the "Withdraw" button will remove your application and all test details

Apply for Alternative Test Arrangements

| Application de  | tails                                               |             |                 |                     |           |             |            |             |         |
|-----------------|-----------------------------------------------------|-------------|-----------------|---------------------|-----------|-------------|------------|-------------|---------|
| You can add mul | tiple tests per application. Once you have added al | tests, clic | "Submit" to sub | mit your applicatio | on.       |             |            |             |         |
| Paper code      | Title                                               | Year        | Lecturer        | Location            | Test day  | Test date   | Start time | Test length | Actions |
| DATAX322        | Probability and Stochastic Processes                | 2024        | Joe Bloggs      | On campus           | Thursday  | 22/Feb/2024 | 14:00      | 60          | Remove  |
|                 | Cancel                                              |             | Withdraw        | A                   | dd a test | Su          | bmit       |             |         |

7. Once we have received your test application, one of the team will be in contact with you to confirm we have received your application and will get in contact with your lecturers to arrange your test.

Please note, that if you have multiple quizzes (weekly, fortnightly, etc.) you **DO NOT** need to apply for all your quizzes! Just apply for the first one, and make a comment about it in the lecturer slot in brackets beside your lecturer's name.

| Add a new test          |                                                                 |     |
|-------------------------|-----------------------------------------------------------------|-----|
| Paper code*             | DATAX322-24A (HAM) - Probability and Stochastic Pro             | * * |
| Lecturer*               | Joe Bloggs (Weekly Quizzes)                                     |     |
| Online test?            | Yes                                                             |     |
|                         | O No                                                            |     |
| Location"               | Online/ Moodle                                                  | ~   |
| Test date*              | 08/Mar/2024                                                     |     |
| Start time*             | 16:00<br>Use a 24-hour time format, for example 09:00 or 14:30. |     |
| Test length in minutes* | 10                                                              |     |
|                         |                                                                 |     |
|                         | Back                                                            | Add |

If you are having trouble with applying for alternative test support and would like help, please contact us at <u>accessibilityservices@waikato.ac.nz</u>.